# **CAVE-TEK**

# K20 PTZ 攝影機控盤

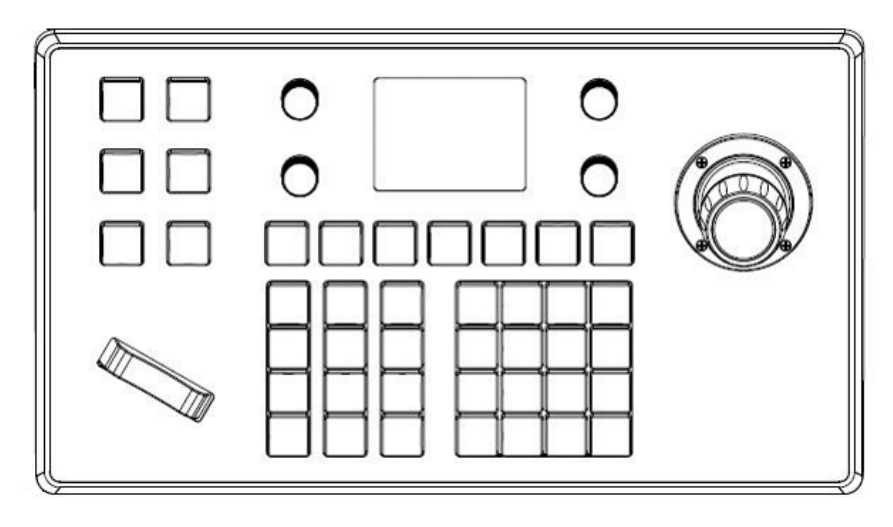

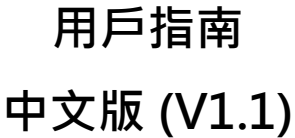

目錄

| 包裝    |                                                                                                    | 1                                                                                                    |
|-------|----------------------------------------------------------------------------------------------------|----------------------------------------------------------------------------------------------------|
| 關於 K2 | 20                                                                                                    | 2                                                                                                    |
| 2.1   | 介面與按鈕                                                                                                    | 2                                                                                                    |
| 2.2   | 尺寸                                                                                                    | 2                                                                                                    |
| 2.3   | 鍵盤配置                                                                                                    | 2                                                                                                    |
| 2.4   | RS-232 介面                                                                                                    | 4                                                                                                    |
| 2.5   | RS-422/RS-485 介面                                                                                                    | 4                                                                                                    |
| 2.6   | 網路介面                                                                                                    | 4                                                                                                    |
| 操作介   | 面說明                                                                                                    | 6                                                                                                    |
| 3.1   | 鍵盤操作                                                                                                    | 6                                                                                                    |
| 3.2   | 設定選單                                                                                                    | 6                                                                                                    |
| 3.3   | 新增網路攝影機                                                                                                    | 6                                                                                                    |
| 3.4   | 新增類比連線攝影機                                                                                                    | 7                                                                                                    |
| 3.5   | 攝影機列表                                                                                                    | 7                                                                                                    |
| 3.6   | 網路                                                                                                    | 8                                                                                                    |
| 3.7   | 語言                                                                                                    | 8                                                                                                    |
| 3.8   | 按鍵音                                                                                                    | 8                                                                                                    |
| 3.9   | 回復出廠值                                                                                                    | 8                                                                                                    |
| 3.10  | 系統資訊                                                                                                    | 8                                                                                                    |
| 網頁管   | 理頁面                                                                                                    | 9                                                                                                    |
| 4.1   | 登入                                                                                                    | 9                                                                                                    |
| 4.2   | 攝影機管理                                                                                                    | 9                                                                                                    |
| 4.3   | 設定                                                                                                    | 10                                                                                                    |
| 4.3.1 | 網路                                                                                                    | 10                                                                                                    |
| 4.3.2 | 升級                                                                                                    | 11                                                                                                    |
|       | 包裝<br>關於 K<br>2.1<br>2.2<br>2.3<br>2.4<br>2.5<br>2.6<br>第<br>3.1<br>3.2<br>3.3<br>3.4<br>3.5<br>3.6<br>3.7<br>3.8<br>3.9<br>3.10<br>章<br>4.1<br>4.2<br>4.3<br>4.3.1<br>4.3.2 | 包装開於 $ert$ 第2.1介面與按鈕2.2尺寸2.3鍵盤配置2.4RS-232介面2.5RS-422/RS-485介面2.6網路介面操作3.1鍵盤操作3.2設定選單3.3新增網路攝影機3.4新增網路攝影機3.5攝影機列表3.6網路3.7高言3.8技鍵音3.10承統資訊網頁王4.1夏入4.2攝影機管理4.3約4.3.1網路 |

| 4.3.3 | 回復預設值 | 11 |
|-------|-------|----|
| 4.3.4 | 重新開機  | 11 |
| 4.3.5 | 匯入/匯出 | 11 |
| 4.3.6 | 系統資訊  | 12 |

# 1 包裝

打開產品包裝盒,您將找到以下配件:

| 品項     | 數量 |
|--------|----|
| K20 控盤 | 1  |
| 變壓器    | 1  |
| 快速安裝指南 | 1  |

# 2 關於 K20

# 2.1 介面與按鈕

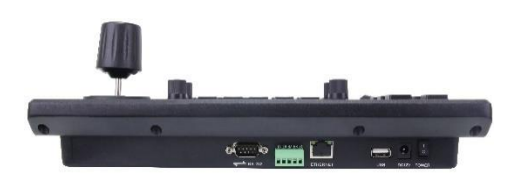

| 項目 | 名稱                 |
|----|--------------------|
| 1  | RS-232 介面          |
| 2  | RS-422 / RS-485 介面 |
| 3  | 網路介面               |
| 4  | USB 介面 (系統更新)      |
| 5  | 電源(12V/2A)         |
| 6  | 電源開關               |

# 2.2 尺寸

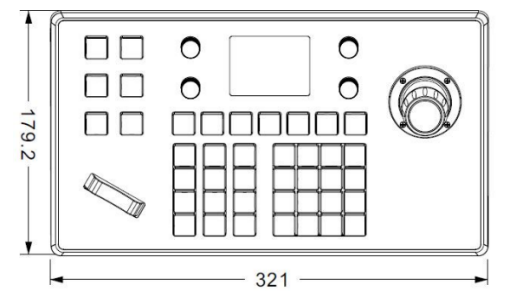

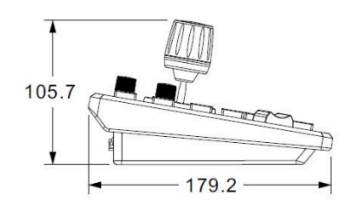

# 2.3 鍵盤配置

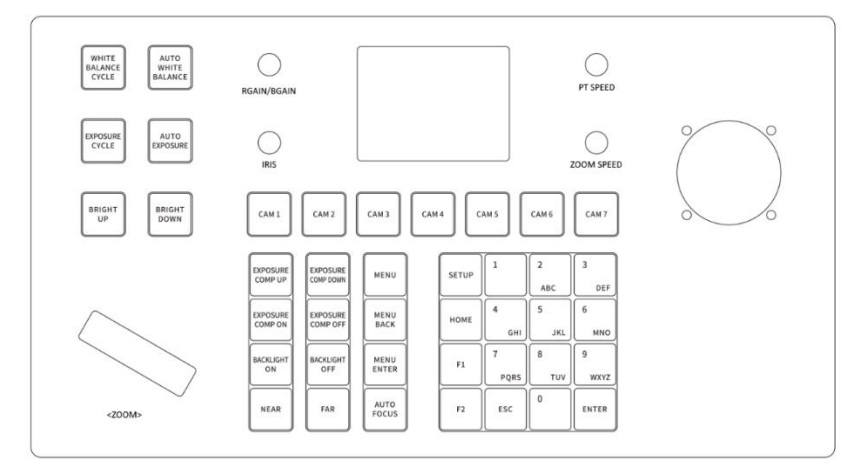

| 項目 | 名稱                      | 說明                        |
|----|-------------------------|---------------------------|
| 1  | WHITE BALANCE CYCLE     | 切換白平衡組態                   |
| 2  | AUTO WHITE BALANCE      | 啟動自動白平衡                   |
| 3  | EXPOSURE                | 切換曝光組態                    |
| 4  | AUTO EXPOSURE           | 啟動自動曝光                    |
| 5  | BRIGHT UP / DOWN        | Brightness 設定 up / down   |
| 6  | RGAIN / BGAIN           | 調整 R Gain 值 / 調整 B Gain 值 |
| 7  | IRIS                    | 調整 IRIS level             |
| 8  | PT 速度                   | 調整 Pan-Tilt 速度            |
| 9  | ZOOM 速度                 | 調整 Zoom 速度                |
| 10 | CAM1 - CAM7             | 切換攝影機 CAM1 - CAM7         |
| 11 | EXPOSURE COMP UP / DOWN | 曝光補償 level up / down      |
| 12 | EXPOSURE COMP ON        | 啟用/停用曝光補償                 |
| 13 | BACKLIGHT ON / OFF      | 啟用/停用背光效果                 |
| 14 | NEAR / FAR              | 切換對焦距離 FAR / NEAR         |
| 15 | MENU                    | 開啟選單                      |
| 16 | MENU BACK               | 回上一層                      |
| 17 | MENU ENTER              | 進入/確定                     |
| 18 | AUTO FOCUS              | 啟動自動對焦                    |
| 19 | SETUP                   | 開啟設定選單                    |
| 20 | HOME                    | 回到主頁                      |
| 21 | F1 / F2                 | N/A                       |
| 22 | ESC                     | 取消                        |
| 23 | ENTER                   | 進入/確定                     |
| 24 | 0 - 9                   | 0-9                       |

| Operating | Output<br>Control | Operating | Output<br>Control | Operating | Output<br>Control |
|-----------|-------------------|-----------|-------------------|-----------|-------------------|
|           | Upward            | Ø         | Downward          | D         | Left              |
| Operating | Output<br>Control | Operating | Output<br>Control | Operating | Output<br>Control |
| Ĩ         | Right             | (Geo)     | Zoom +            | Geo       | Zoom –            |

# 2.4 RS-232 介面

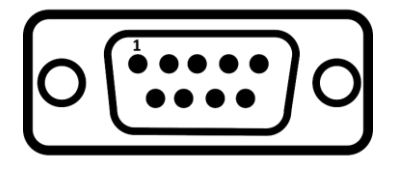

# 2.5 RS-422/RS-485 介面

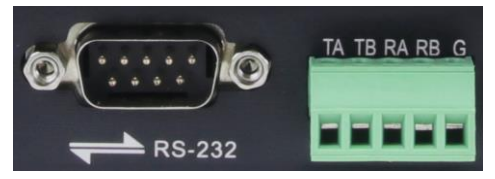

| Keyboard RS-232 | 攝影機      |
|-----------------|----------|
| PIN             | (RS-232) |
| 2(RXD)          | TXD      |
| 3(TXD)          | RXD      |
| 5(GND)          | GND      |

| Keyboard RS-422 | 攝影機      |
|-----------------|----------|
| PIN             | (RS-422) |
| ТА              | RX -     |
| ТВ              | RX +     |
| RA              | TX -     |
| RB              | TX +     |
| G               | G        |

| Keyboard RS-485 | 攝影機      |
|-----------------|----------|
| PIN             | (RS-485) |
| ТА              | 485+     |
| ТВ              | 485-     |
| RA              | N/A      |
| RB              | N/A      |
| G               | N/A      |

#### ● RS232 通訊協定

CAVE 攝影機可透過 RS232 控制. 控制參數如下: 協定: VISCA, PELCO-D, PELCO-P Baud rate: 2400/4800/9600/38400 bit/s;

#### • RS485 通訊協定

CAVE 攝影機可透過 RS485 控制. 控制參數如下:: 協定: VISCA, PELCO-D, PELCO-P Baud rate: 2400/4800/9600/38400 bit/s;

# 2.6 網路介面

將控盤與攝影機連接至同一個區域網路,請務必確認兩者在同一個子網路,舉例來說, **192.168.1**.123 & **192.168.1**.111 即在同一個子網路, 而 192.168.1.123 & 192.168.0.125 則不在同一個子網路,則無法 連線.

## • 網路通訊協定

CAVE 攝影機可透過網路介面控制. 控制參數如下:: 協定: VISCA(UDP), SONY VISCA (UDP), VISCA(TCP), ONVIF 預設 Port:

- VISCA (UDP) : UDP 1259
- VISCA(TCP): TCP 5678
- SONY VISCA(UDP): UDP 52381
- ONVIF: TCP 80

# 3 操作介面說明

#### 3.1 鍵盤操作

切換模式:長按搖桿的中間按鈕來切換數位或類比連線模式.

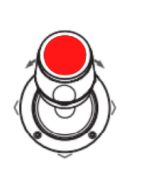

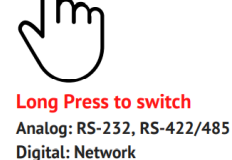

**設定 PRESET:** 長按數字鍵即可將目前位置儲存到該預設點. 呼叫 PRESET: 點選數字鍵即可呼叫該數字的預設點.

| 1 | 2 | 3 |
|---|---|---|
| 4 | 5 | 6 |
| 7 | 8 | 9 |

## 3.2 設定選單

按下[MENU] 開啟設定選單, 使用搖桿來瀏覽選單. 按下[Enter] 鍵進入該選項..

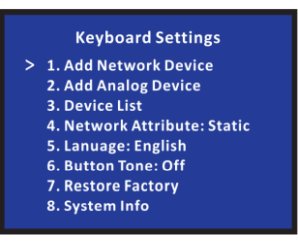

## 3.3 新增網路攝影機

選取 [1]選單, 按下 [Enter]後,您將看到以下設定畫面.

|   | Network Device |  |               |
|---|----------------|--|---------------|
|   | Camera         |  | 3             |
|   | Protocol       |  | ONVIF         |
|   | IP Add         |  | 192.168.0.245 |
|   | Port           |  | 80            |
|   | User Name      |  | admin         |
| > | Password       |  | admin         |
|   |                |  |               |

攝影機號碼: No1-7

協定: VISCA, PELCO-D, PELCO-P, ONVIF

IP 位址: 攝影機 IP 地址.

Port: Port 號碼

用戶名稱:用戶名稱 (登入攝影機用)

密碼: 用戶密碼 (登入攝影機用)

## 3.4 新增類比連線攝影機

選取 [2]選單, 按下 [Enter]後,您將看到以下設定畫面.

| Native IP        | 192.168.0.185 |
|------------------|---------------|
| Camera           | 1             |
| Network I/F      | ONVIF         |
| Target IP        | 192.168.0.181 |
| Analog interface | 8999          |
| Target I/F       | PELCO-D       |
| Baudrate         | 9600          |
| Address          | 1             |
| Active I/F       | Analog        |

攝影機號碼: No1-7

協定: VISCA, PELCO-D, PELCO-P, ONVIF

IP 位址: 攝影機 IP 地址

Baudrate: 2400/4800/9600/38400 bit/s;

Address: 1/2/3/4

# 3.5 攝影機列表

選取 [3]選單, 按下 [Enter]後,您將看到以下設定畫面.

| Dev      | /i(<br>3/ | ce List<br>'7 |
|----------|-----------|---------------|
| Camera   | :         | 3             |
| Protocol |           | ONVIF         |
| IP Add   |           | 192.168.0.245 |
| Port     |           | 80            |
| Protocol |           | VISCA         |
| Address  |           | 3             |
| Baudrate |           | 9600          |

#### 3.6 網路

選取 [4]選單, 按下 [Enter]後,您將看到以下設定畫面.

#### IP 模式: DHCP, Static

IP 位址: 設定控盤的 IP 位址.

## 3.7 語言

選取 [5]選單, 按下 [Enter]後,您將看到以下設定畫面.

#### 語言: EN

#### 3.8 按鍵音

選取 [6]選單, 按下 [Enter]後,您將看到以下設定畫面.

#### 按鍵音: On/Off.

## 3.9 回復出廠值

選取 [7]選單, 按下 [Enter]後,您將看到以下設定畫面.

#### 回復出廠值: YES

## 3.10 系統資訊

選取 [8]選單, 按下 [Enter]後,您將看到以下設定畫面.

## 系統資訊

# 4 網頁管理頁面

# 4.1 登入

將電腦連接至控盤相同區域網路後,開啟瀏覽器打入控盤IP位址,您將看到以下畫面.預設

登入資訊如下 (admin / <空>)

#### 4.2 攝影機管理

登入後,您將看到以下攝影機管理頁面:

|        | ŪÖ            | Device Mana | gement 🔅          | Settings |         |                  |         |
|--------|---------------|-------------|-------------------|----------|---------|------------------|---------|
|        |               |             |                   |          |         |                  |         |
| Camera | IP            | Port        | Protocol(network) | Baudrate | Address | Protocol(analog) | Operate |
| 1      | 192.168.5.170 | 1259        | VISCA(UDP)        | 9600     | 1       | VISCA            |         |
| ž      | 192.168.5.170 | 1259        | VISCA(UDP)        | 9600     | 2       | VISCA            |         |
| 3      | 192.168.5.170 | 1259        | VISCA(UDP)        | 9600     | 3       | VISCA            |         |
| 4      | 192.168.5.170 | 1259        | VISCA(UDP)        | 9600     | 4       | VISCA            |         |
| 5      | 192.168.5.170 | 1259        | VISCA(UDP)        | 9600     | 5       | VISCA            |         |
| 6      | 192.168.5.170 | 1259        | VISCA(UDP)        | 9600     | 6       | VISCA            |         |
| 7      | 192.168.5.170 | 1259        | VISCA(UDP)        | 9600     | 7       | VISCA            |         |

#### 您可以瀏覽及修改攝影機連線資訊.按下 " / "按鈕後,您將看到以下設定畫面.

| Edit     |              |   | × |
|----------|--------------|---|---|
| Camera   | 1            |   |   |
| Network: |              |   |   |
| Protocol | ONVIF        | ~ |   |
| IP       | 192.168.0.73 |   |   |
| Port     | 80           |   |   |
| Username | root         |   |   |
| Password | pass         |   |   |
| Analog:  |              |   |   |
| Protocol | VISCA        | ~ |   |
| Baudrate | 9600         | ~ |   |
| Address  | 1            |   |   |

網路連線攝影機:

攝影機編號: No1-7

攝影機號碼: No1-7 協定: VISCA, PELCO-D, PELCO-P, ONVIF IP 位址: 攝影機 IP 地址. Port: Port 號碼 用戶名稱: 用戶名稱 (登入攝影機用) 密碼: 用戶密碼 (登入攝影機用) 協定: VISCA, PELCO-D, PELCO-P, ONVIF IP 位址: 攝影機 IP 地址 Baudrate: 2400/4800/9600/38400 bit/s; Address: 1/2/3/4

# 4.3 設定

#### 4.3.1 網路

修改控盤網路設定.

| Network   |              |               |   |  |
|-----------|--------------|---------------|---|--|
| 1 Upgrade | Network      |               |   |  |
| () Reset  |              |               |   |  |
| Kestart   | Network Type | DHCP          | ~ |  |
| 🔄 Import  | IP Address   | 192.168.0.93  |   |  |
| Export    | Netmask      | 255 255 254 0 |   |  |
| Version   | Gateway      | 192 168 0 2   |   |  |
|           | DNS1         | 8.8.8.8       |   |  |
|           | DNS2         | 8.8.4.4       |   |  |

網路連線類別: DHCP, Static

IP 位址:

子網路:

Gateway:

DNS:

#### 4.3.2 升級

選取升級檔案後按下確定,系統將開始升級,升級完畢後系統會自動重開機.

|             | Device Management | Settings  |  |
|-------------|-------------------|-----------|--|
| 🛞 Network   |                   |           |  |
| 👚 Upgrade   | Upgrade           |           |  |
| () Reset    |                   |           |  |
| Sic Restart | Brow              | e Upgrade |  |
| E Import    |                   |           |  |
| Export      |                   |           |  |
| () Version  |                   |           |  |

注意: 當系統進行升級時,請勿中斷連線或進行任何操作.

## 4.3.3 回復預設值

回復系統預設值.

|                          | Device Management | {္ခ်} Settings |
|--------------------------|-------------------|----------------|
| Network                  |                   |                |
| 1 Upgrade                | Restart           |                |
| (j) Reset                |                   |                |
| θ <sup>i</sup> t Restart | Restart           |                |
| ← Import                 |                   |                |
| Export                   |                   |                |
| Version                  |                   |                |

## 4.3.4 重新開機

重新開啟 K20.

#### 4.3.5 匯入 / 匯出

匯入/匯出K20 設定檔案.

|                 | Device Management | දිාිි Settings |
|-----------------|-------------------|----------------|
| Ø Network       |                   |                |
| 1 Upgrade       | Import            |                |
| (j) Reset       |                   |                |
| Ste Restart     | Brows             | e Import       |
| E Import        |                   |                |
| <b>⊡</b> Export |                   |                |
| () Version      |                   |                |

## 4.3.6 系統資訊

顯示系統硬體與軟體資訊.

|            | 🚍 Device Manag | rement        | 👸 Settings |  |
|------------|----------------|---------------|------------|--|
| 🛞 Network  |                |               |            |  |
| 1 Upgrade  | Version        |               |            |  |
| () Reset   |                |               |            |  |
| 🔆 Restart  | Hardware       | v0.0.1_190823 |            |  |
| 🔄 Import   | Software       | v2.2.5_191210 |            |  |
| Export     | Web            | v2.2.1_191204 |            |  |
| () Version |                |               |            |  |
|            |                |               |            |  |
|            |                |               |            |  |
|            |                |               |            |  |

V1.1\_20210912